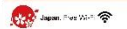

## 「Kochi-Omachi\_Wi-Fi」利用手順

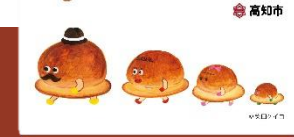

Kochi-Omachi \_Wi-Fi

## どなたでも無料でご利用いただけます 1/3

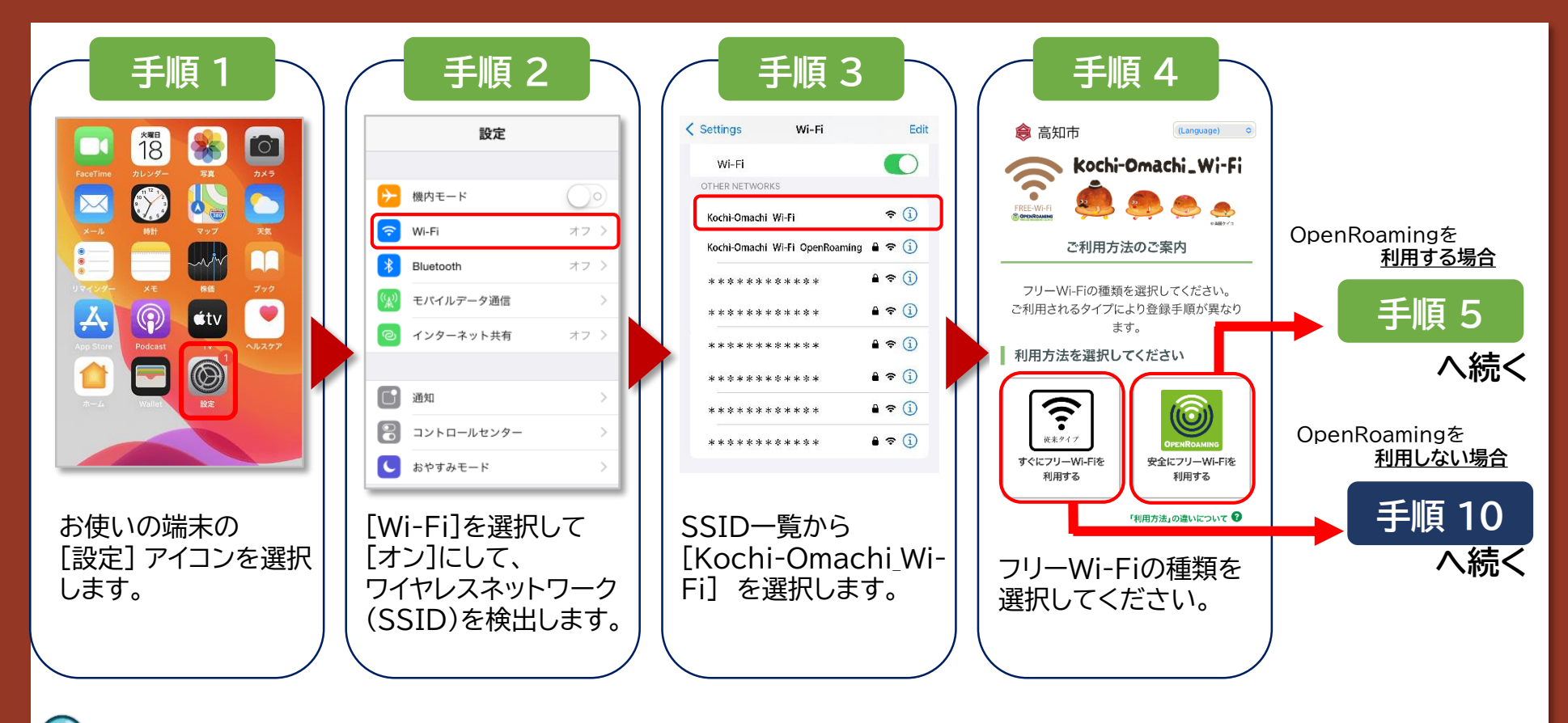

フリーWi-Fiサービス利用規約の内容を必ずご確認の上、手続きをお進めください。

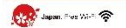

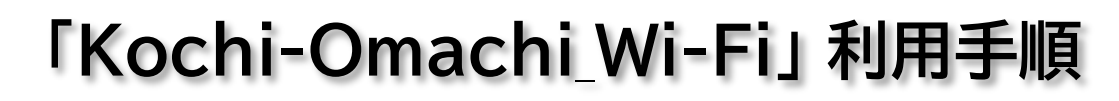

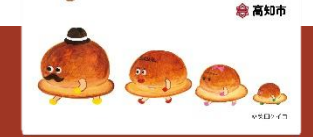

Kochi-Omachi \_Wi-Fi

## 安全にフリーWi-Fiを利用する方法

2/3

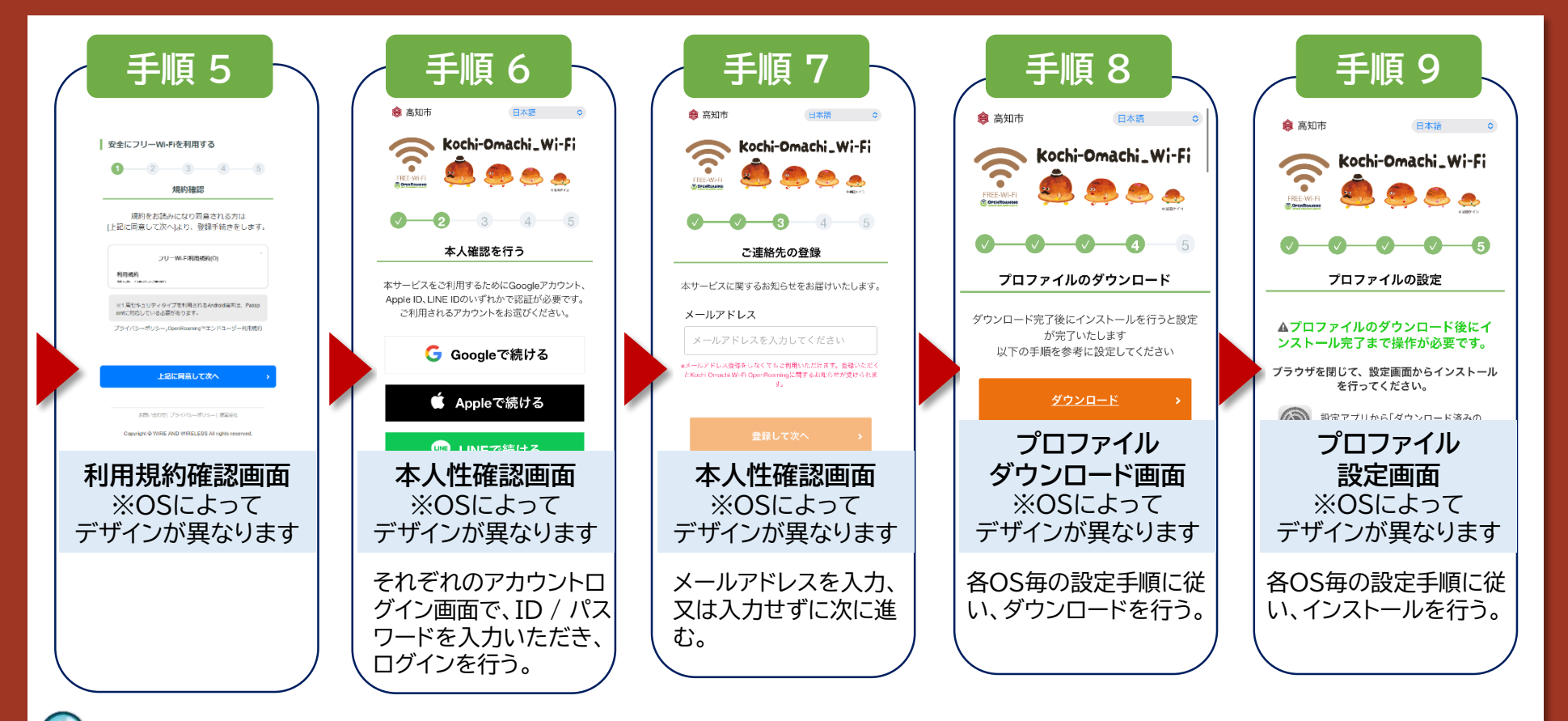

フリーWi-Fiサービス利用規約の内容を必ずご確認の上、手続きをお進めください。

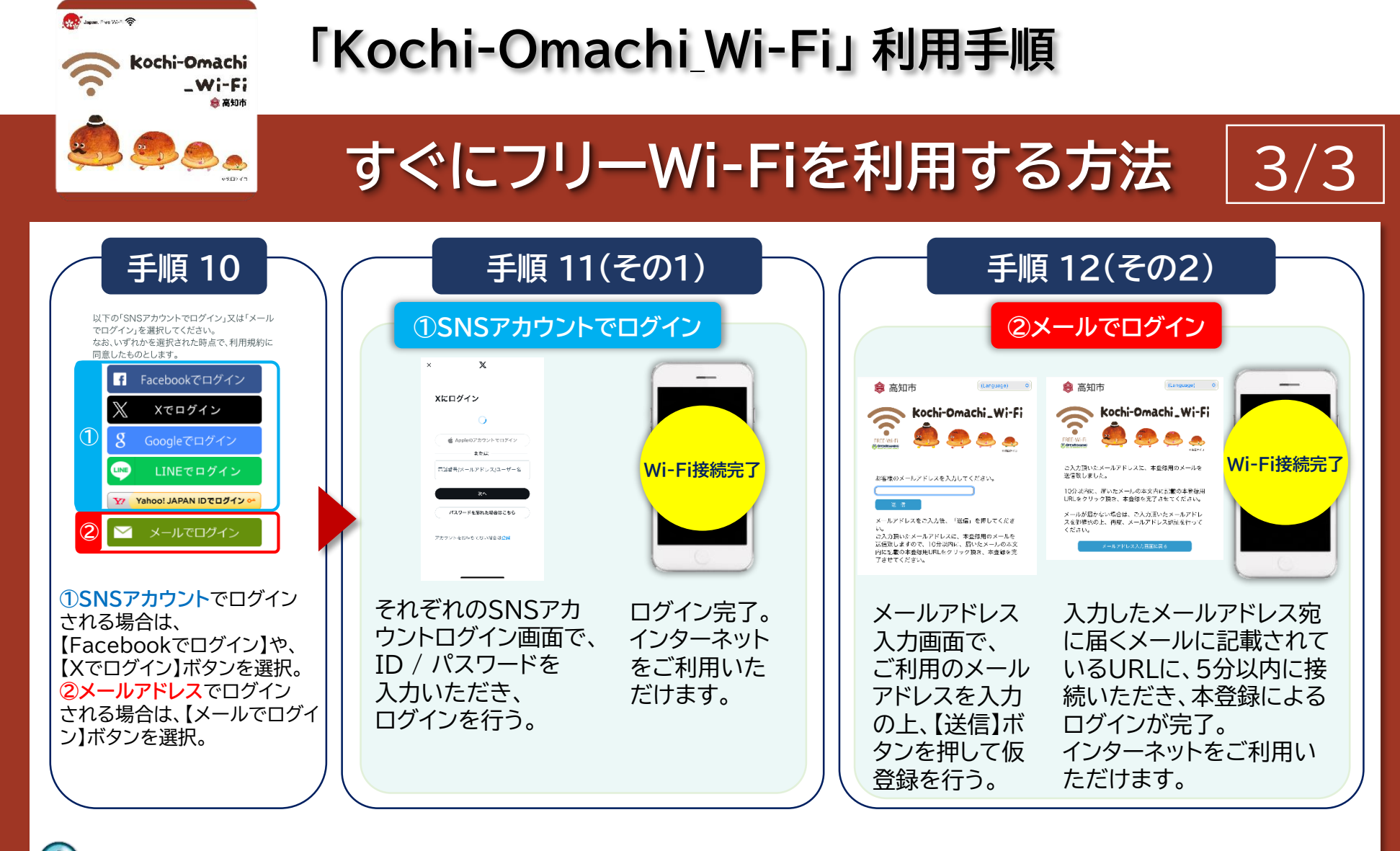